| H 2 | СТ | nni | 112 | <b>Vacc</b> |
|-----|----|-----|-----|-------------|
|     |    | NUI | ING | nall        |
|     |    |     |     |             |

• Справа в меню выберите вкладку «Касса»

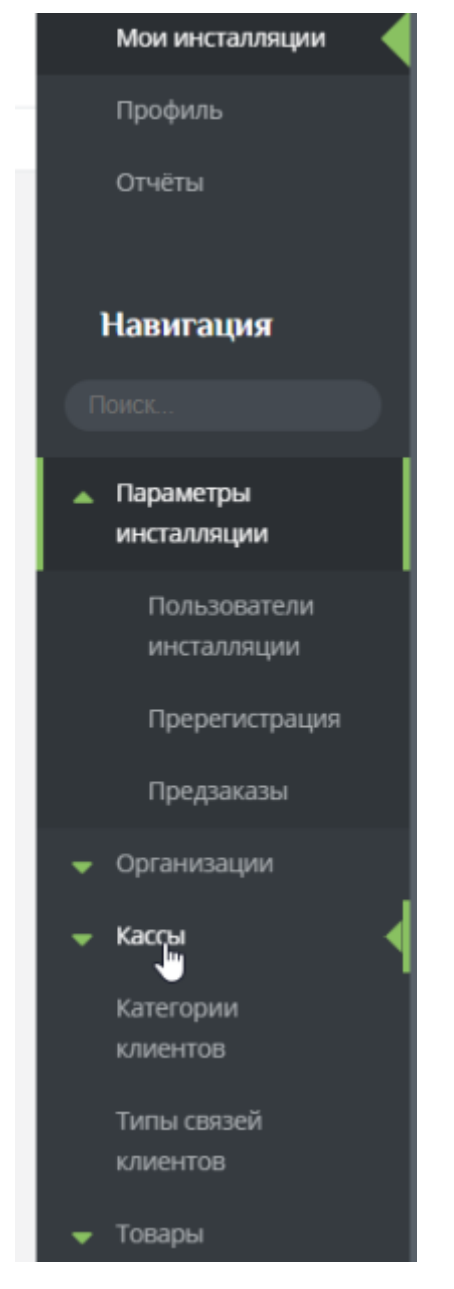

• Отредактируйте кассу или создайте, по необходимости, еще одну(в случае, если касс более одной) Выберите нужную кнопку ниже «Создать» или «Редактировать»

| ast update: 05:02<br>1/10/2024 | public:doc:admin:cashdesk:nastrojka_kassy https://wiki.lime-it.ru/doku.php/public/doc/admin/cashdesk/na<br> |                                                                                                    |                                                                                                    |                                                                          |                                   |
|--------------------------------|----------------------------------------------------------------------------------------------------|----------------------------------------------------------------------------------------------------|----------------------------------------------------------------------------------------------------|--------------------------------------------------------------------------|-----------------------------------|
| Кассы д                        | В данном отрав<br>- пърамет<br>- отмоле т<br>- настроят<br>При созданея и<br>настроять СDM                  | очнико для рабочех мест кассиров<br>ры периферийного оборудования,<br>оворов, которые можно продавлю<br>ваются подичев клавнаца и кнопа<br>настоя подичев клавнаца и кнопа<br>настоя подичев клавна, если в вак | і настранваюток<br>на какдой конкретной кассе,<br>частьс действий для нетерфейса ЛайкьХа<br>частьс действий для нетерфейса ЛайкьХа<br>ей инсталавции используют пластновыи | сса.<br>- для начала работы вам мухоко только указать, какам<br>гнарты 3 | товары будут на ней продикатыся и |
|                                | Mani                                                                                                    | Tonap                                                                                                    | Окердрафт разрешен                                                                                                    | Дойвер 1970 считывателя                                                  | Дестией покупателя                |
| Kacca                          |                                                                                                    |                                                                                                    |                                                                                                    |                                                                          |                                   |
| Boero: 1 sanwoe                | a                                                                                                    |                                                                                                    |                                                                                                    |                                                                          |                                   |
|                                | Ф обновление<br>Обновление                                                                                  | c                                                                                                    | + Cogyro                                                                                                    | Редактировать Редактировать                                              | Xyanwite<br>Vitazame effectiment  |

• Указываем «Название кассы»

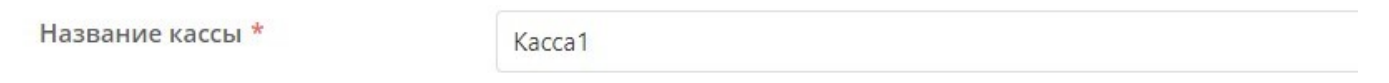

- При необходимости выберите из выпадающего списка «Точку обслуживания», если касса планируется также для работы как точка обслуживания услуг (на кассе будет отмечаться проход). Точка обслуживания создается и настраивается в соответствующем разделе админ.панели.
- При необходимости выберите из выпадающего списка «Место хранение залога», если касса будет использоваться для учета сдаваемого залога. Место хранени залог создается в соответсвующем разделе админ.панели.

| Точка обслуживания                            | Касса                                  |  |
|-----------------------------------------------|----------------------------------------|--|
| Место хранения залога                         | Залог                                  |  |
| • Выберите тип кассы                          |                                        |  |
| Тип кассы                                     | Касса                                  |  |
| Овердрафт разрешен                            | Касса<br>Автокасса                     |  |
| Печатать чек реализации при<br>закрытии смены | Интернет касса<br>Мобильное приложение |  |
| Продавать билеты только на QR                 | Внешняя                                |  |

• Выбираем тип считывающего устройства «RFID считывателя» (Для карт Windows «Smart Card» или «Prox». Для ручного сканера «В разрыв клавиатуры» или «Windows Smart Card») Если не выбрать драйвер, программа кассы не предложит считать карту.

## Драйвер RFID считывателя - Тип подключенного к кассе RFID считывателя:

- 1. Если не задан, все товары продаются на QR код.
- 2. В разрыв клавиатуры считыватель эмулирует клавиатуру. Считывается только UID.
- 3. Prox считыватель компании Prox, позволяет осуществлять чтение и запись на карту.
- 4. Windows Smart Card считыватель, поддерживающий интерфейс Windows Smart Card. Считывается только UID.

Имя RFID считывателя - Имя считывателя, можно заполнить при использовании драйвера Windows Smart Card, позволяет уточнить с каким устройством следует работать кассе, если подключено несколько считывателей. Если не задан используется первый найденный.

| Драйвер RFID считывателя | Prox                |
|--------------------------|---------------------|
| COM-DOOT CUUT-UP3TADD    | В разрыв клавиатуры |
| сомпорт считывателя      | Prox                |
| Дисплей покупателя       | Windows Smart Card  |
| Купюроприемник           | Uhf                 |
| купороприемник           | Aqsi                |
| Тип купюроприемника      | Virtual             |

• В случае необходимости указать номер СОМ порта считывающего устройства «RFID считывателя». СОМ-порт считывателя - СОМ-порт компьютера, куда подключен считыватель.

| Драйвер RFID считывателя | Prox |  |  |
|--------------------------|------|--|--|
| СОМ-порт считывателя     | 7    |  |  |

 Номер СОМ порта можно узнать в Диспетчере устройств WINDOWS во вкладке Порты (СОМ и LPT) в данном примере СОМ7 номер порта имеет значение «7»

| 🛃 Диспетчер устройств                               |
|-----------------------------------------------------|
| Файл Действие Вид Справка                           |
| 🗇 🔿 🔝 🔽 📷 🖳                                         |
| ✓ La KB-SS1                                         |
| > 🚯 Bluetooth                                       |
| > 🔐 DVD-дисководы и дисководы компакт-дисков        |
| > 🏣 Intel(R) Dynamic Platform and Thermal Framework |
| » 🖏 Аудиовходы и аудиовыходы                        |
| > 🗃 Батареи                                         |
| > 🏣 Видеоадаптеры                                   |
| > 📓 Встроенное ПО                                   |
| > Дисковые устройства                               |
| > 4 Звуковые, игровые и видеоустройства             |
| > 👰 Камеры                                          |
| > 🔤 Клавиатуры                                      |
| > 🛄 Компьютер                                       |
| > 📷 Контроллеры IDE АТА/АТАРІ                       |
| > 🏺 Контроллеры USB                                 |
| > 🍇 Контроллеры запоминающих устройств              |
| > 🚃 Мониторы                                        |
| > Ш Мыши и иные указывающие устройства              |
| > 🚍 Очереди печати                                  |
| у 💭 Порты (СОМ и LPT)                               |
| USB Serial Port (COM7)                              |
| > 📇 Поставщик печати WSD                            |
|                                                     |
| D                                                   |
| Рекомендуется проводить данную настроику дня всех   |

Рекомендуется проводить данную настройку дня все: USB устройств, подключенных к ПК и используемых кассовым ПО:Запрет отключения устройства для экономии электропитания

- Сохраняем настройки кассы нажатием кнопки «Сохранить» (расположена внизу)
- При необходимости выставить галочки в чекбоксах:

•Овердрафт разрешен - Позволяет посетителям уходить при расчете в долг по депозиту, осуществляя покупки на выбранной кассе.

**• Печатать чек реализации при закрытии смены** - Если данный флаг выставлен, то перед печатью Z-отчета будут напечатаны чеки реализации за текущий день.

✓Продавать билеты только по QR - Все билеты будут продаваться только на QR коды (без чтения карты).

✓Пополнять счета только на карты - При пополнении счета касса будет требовать считать карту (без возможности использовать генерацию QR кода).

✓Быстрая продажа - Устанавливает режим быстрой продажи - касса автоматически переходит в расчет при добавлении в чек билета или пополнении счета.

**• Тестовый режим** - Тестовый режим кассы (функциональность в режиме открытого тестирования).

✓Дожидаться фискализации - При использовании эквайринга с поддержкой фискализации

(Tap2Go) ожидать завершения фискализации и показать QR код чека.

**• Осталось в бобине** - Остаток билетов в бобине

✓Предложение электронного чека - Режим работы с электронным чеком:

Предлагать - предлагать печать электронного чека вместо бумажного

Требовать - принудительно печатать электронный чек

✓Режим генерации карты - генерация «на чек» позволяет генерировать один QR-код для всех билетов в чеке.

✓Купюроприемник - Указывает подключен ли к терминалу купюроприемник.

✓Дисплей покупателя - К кассе подключен дисплей покупателя.

✓ Есть диспенсер карт - Указывает, подключен ли к терминалу диспенсер карт.

public, doc, article

From: https://wiki.lime-it.ru/ -

Permanent link: https://wiki.lime-it.ru/doku.php/public/doc/admin/cashdesk/nastrojka\_kassy

Last update: 05:02 11/10/2024

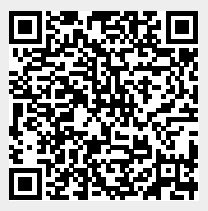